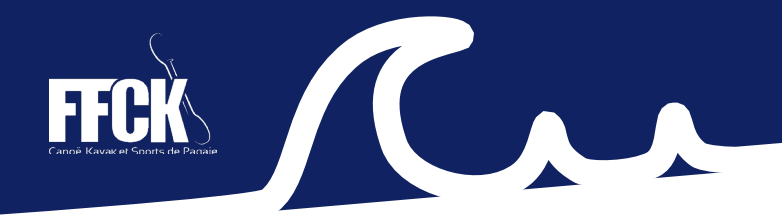

# 9. DÉLIVRER DES CARTES 1 JOUR

Pour délivrer des cartes 1 jour aux pratiquants journaliers, vous devez dans un premier temps générer un QR Code sur votre espace club quelque soit la méthode de saisie.

# A. GÉNÉRER LE QR CODE

| saison<br>2025                   | Accueil                                                      |                                                    |                           |                                           |                                       |
|----------------------------------|--------------------------------------------------------------|----------------------------------------------------|---------------------------|-------------------------------------------|---------------------------------------|
| 2025                             |                                                              |                                                    |                           |                                           |                                       |
|                                  |                                                              | /E DE CRETEIL                                      | (1)                       |                                           |                                       |
| ESPACE FÉDÉRAL                   |                                                              |                                                    |                           |                                           |                                       |
| ☆ Accueil                        | Derniers articles                                            |                                                    | Rendez-vous d             | lans la rubrique «<br>ur « délivrer une c | < cartes journée »,<br>arte journée » |
| Délivrer une carte journée       | Enregistrement des diplô<br>Le 05/02/2025                    | mes Pagaies Couleurs ouvert                        |                           |                                           |                                       |
| 🔤 Liste des Cartes Journée       | Les certificateurs Pagaies C<br>fédération. On vous explique | ouleurs peuvent à nouveau enregistrer le:<br>e c   | s diplôn.                 |                                           |                                       |
| Validation des Cartes<br>Journée | Information importante :                                     | à lire avant de réaffilier votre clu               |                           |                                           |                                       |
| 🖹 Import par fichier             | Lors de la prise de lisence, a<br>d'assurance complémentaire | ttention à ne proceonfondre la Garantie Ir<br>e IA | ndemnisa                  |                                           |                                       |
| ∐ Licences     →                 | Pascal Bonnetain, nouvea                                     | au président de la FFCK                            |                           |                                           |                                       |
| <b>2</b> III Gestion d           | es QR codes                                                  |                                                    |                           |                                           |                                       |
| Eibellé                          |                                                              | + Saison                                           | Structure                 | Actif                                     |                                       |
| Recherche par lit                | pellé                                                        | 2025 ~                                             | Recherche par structure 👻 | Actif ~                                   |                                       |
|                                  |                                                              |                                                    |                           |                                           |                                       |
|                                  |                                                              | <b>•</b>                                           |                           |                                           |                                       |
| () Gestion des C                 | QR codes                                                     |                                                    |                           |                                           | Ajouter un QR code +                  |
|                                  | Aioutor                                                      |                                                    |                           |                                           |                                       |
| Guquez sur le bo                 | Juton « Ajouter                                              | un QR Code + »                                     |                           |                                           |                                       |

| Choisissez le «type» : | 🕮 Informations du QR code |                                           |                             |
|------------------------|---------------------------|-------------------------------------------|-----------------------------|
| Cartes 1 Jour          |                           |                                           |                             |
| ou                     | Туре                      | Libellé                                   |                             |
| Cartes Open            | Carte 1 jour              | ~ Test                                    | Nommez le QR code           |
| 1                      | Actif                     |                                           |                             |
|                        | < Retour Enregistrer      | <ul> <li>Une fois clomplété, o</li> </ul> | cliquez sur « enregistrer » |

Pour saisir des cartes 1 Jour sur un QR code, celui-ci doit être « actif » la coche doit donc être marquée. Vous avez la possibilité d'enregistrer des QR Code pour une utilisation ultérieure, sans les rendre actifs immédiatement. Attention, à ne pas oublier de les rendre actifs lors de leur utilisation.

|                                                                                                    |                                                    |                        |                          |                                         | <b>FFFCK</b><br>Cannië Kavae et Snorts de Part |
|----------------------------------------------------------------------------------------------------|----------------------------------------------------|------------------------|--------------------------|-----------------------------------------|------------------------------------------------|
| SAISON                                                                                                | Accueil / Formations / Extractions / Carte journée | / Gestion des QR codes |                          |                                         | 🎍 Mon profil 🗸                                 |
| 2025<br>ESPACE FÉDÉRAL  C Accuel  C Accuel  C Accuel  C Accuel  C C C C C C C C C C C C C C C C C C C |                                                    |                        |                          |                                         |                                                |
| ESPACE FÉDÉRAL                                                                                        |                                                    |                        |                          |                                         |                                                |
| 습 Accueil                                                                                             | I Libellé                                          | F Saison               | Structure                | Actif                                   | Type                                           |
| 🔤 Cartes Journée 🗸 🗸                                                                                  |                                                    |                        |                          |                                         |                                                |
| 闘 Délivrer une carte journée                                                                          |                                                    | 2025 ~                 | Recherche par structure  | ~ Actif                                 | •                                              |
| 🖾 Liste des Cartes Journée                                                                            |                                                    |                        |                          |                                         |                                                |
| Validation des Cartes<br>Journée                                                                      |                                                    | ŧ                      | Rechercher               | l i i i i i i i i i i i i i i i i i i i |                                                |
| 🖄 Import par fichier                                                                                  |                                                    |                        |                          |                                         |                                                |
| E Licences                                                                                            | 🕼 Gestion des QR codes                             |                        |                          |                                         | Ajouter un QR code 🕂                           |
| ▲ Personnes >                                                                                         | Afficher par : 25 🗸                                |                        |                          |                                         |                                                |
| Structures >                                                                                          | # o Saicon ^ Structure                             |                        | Libella ^ Tarife ^ Actif |                                         |                                                |
| Bases d'accueil     Formations / Pagaies >>                                                           | 2481 2025 044005 - CANOE KAYAK CLI                 | SSON C1J-Carte 1       | Test 0,49 € Oui          | c7659cbf7290add00c5ea198f5              |                                                |
| ♀ Labels >                                                                                            |                                                    | jour                   |                          |                                         |                                                |

#### Le QR Code est généré.

Lorsque vous générez un ou plusieurs QR Code, ils s'affichent sous forme de liste dans la rubrique « délivrer une carte journée ».

Encadré en rouge, il s'agit de l'**UUID du QR code**. Ce code de référence doit être reporté dans votre fichier Excel/CSV pour permettre l'import par liste.

## **B. SAISIR DES CARTES 1 JOUR**

#### 1. VIA LE QR CODE

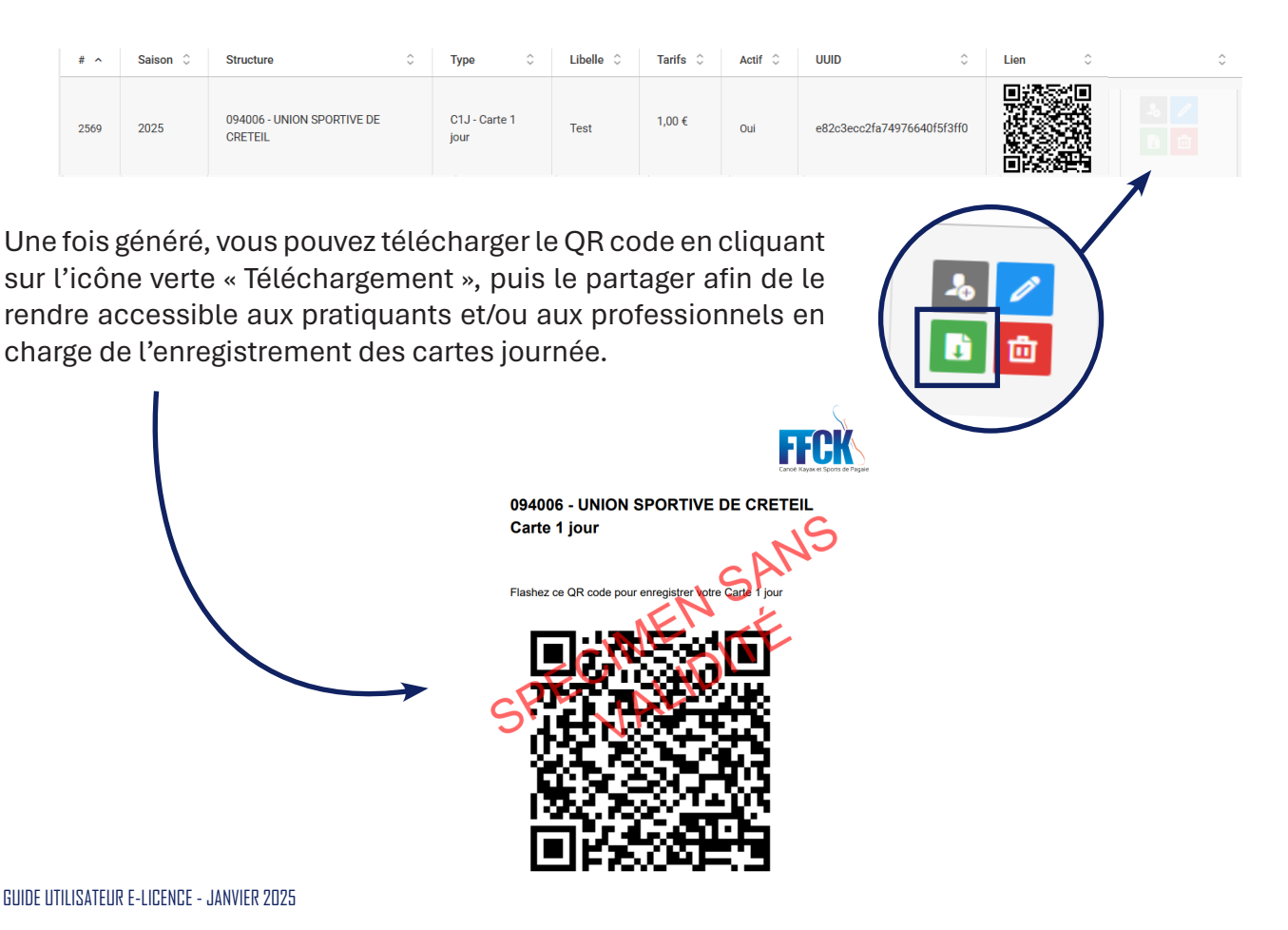

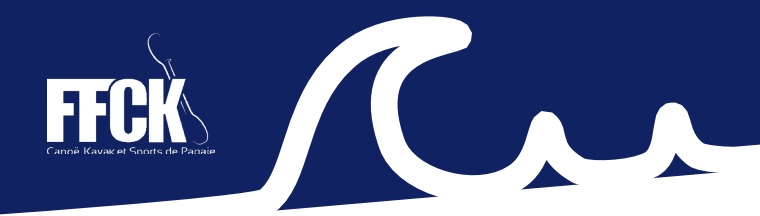

#### **2. LA SAISIE INDIVIDUELLE**

Vous pouvez enregistrer des cartes 1 jour via une saisie individuelle, c'est-à-dire en saisissant directement les informations des pratiquants journaliers depuis votre espace club.

Pour cela, deux options s'offrent à vous :

- Cliquez directement sur le QR code pour faire apparaître la fiche de saisie.
- Cliquez sur l'icône grise représentant une personne pour « Ajouter une inscription ».

| # ^   | Saison 🗘    | Structure             |                                      | 0                         | Туре                  | ŝ       | Libelle 🗘         | Tarifs 🗘    | Actif 🗘                | UUID           | \$            | Lien 0   | \$ |
|-------|-------------|-----------------------|--------------------------------------|---------------------------|-----------------------|---------|-------------------|-------------|------------------------|----------------|---------------|----------|----|
| 2569  | 2025        | 094006 - U<br>CRETEIL | NION SPORTIVE DE                     |                           | C1J - Carte i<br>jour | 1       | Test              | 1,00 €      | Oui                    | e82c3ecc2fa749 | 976640f5f3ff0 |          |    |
| ₩ Ajc | out d'une ( | Carte jo              | urnée<br>Saisissez v                 | os info                   | rmations pour         | r obter | nir une Carte jou | urnée       |                        |                |               |          |    |
|       |             |                       | Structure                            |                           |                       |         |                   |             |                        |                |               |          |    |
|       |             |                       | Structure 033010<br>Type C1J - Carte | D - E.N.B<br>1 jour<br>1s | .C.K. BORDEAU         | IX      |                   | Sai:<br>Lac | son 2025<br>anau Océan |                |               |          |    |
|       |             |                       | Civilité *                           |                           |                       |         |                   | ~           |                        |                |               |          |    |
|       |             |                       | Nom *                                |                           |                       |         |                   | Pré         | nom *                  |                |               |          |    |
|       |             |                       | Email *                              |                           |                       |         |                   | Dat         | e de naissance         | e *            |               |          |    |
|       |             |                       | 🗐 Date de vali                       | idité *                   |                       |         |                   |             |                        |                |               |          |    |
|       |             |                       | 05/04                                | /2025                     |                       |         |                   |             |                        |                |               |          |    |
|       |             |                       |                                      | er                        |                       |         |                   |             |                        |                |               | < Retour |    |

Pour enregistrer une carte journée, vous devez obligatoirement renseigner les champs :

- Civilité
- Nom
- Prénom
- Email
- Date de naissance
- Date de validité

Puis cliquez sur « enregistrer ».

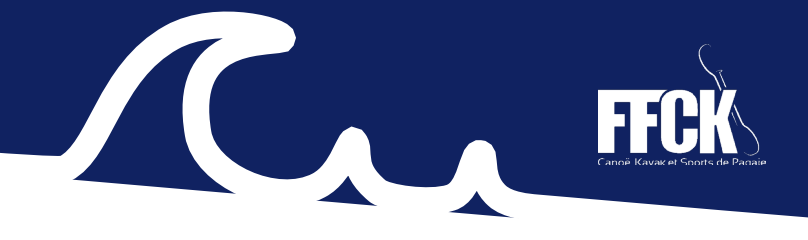

### **3. L'IMPORT PAR FICHIER**

Vous pouvez enregistrer des cartes 1 jour en important un fichier Excel contenant les informations personnelles des pratiquants.

Le fichier type est disponible ici : <u>C1J fichier import type</u>

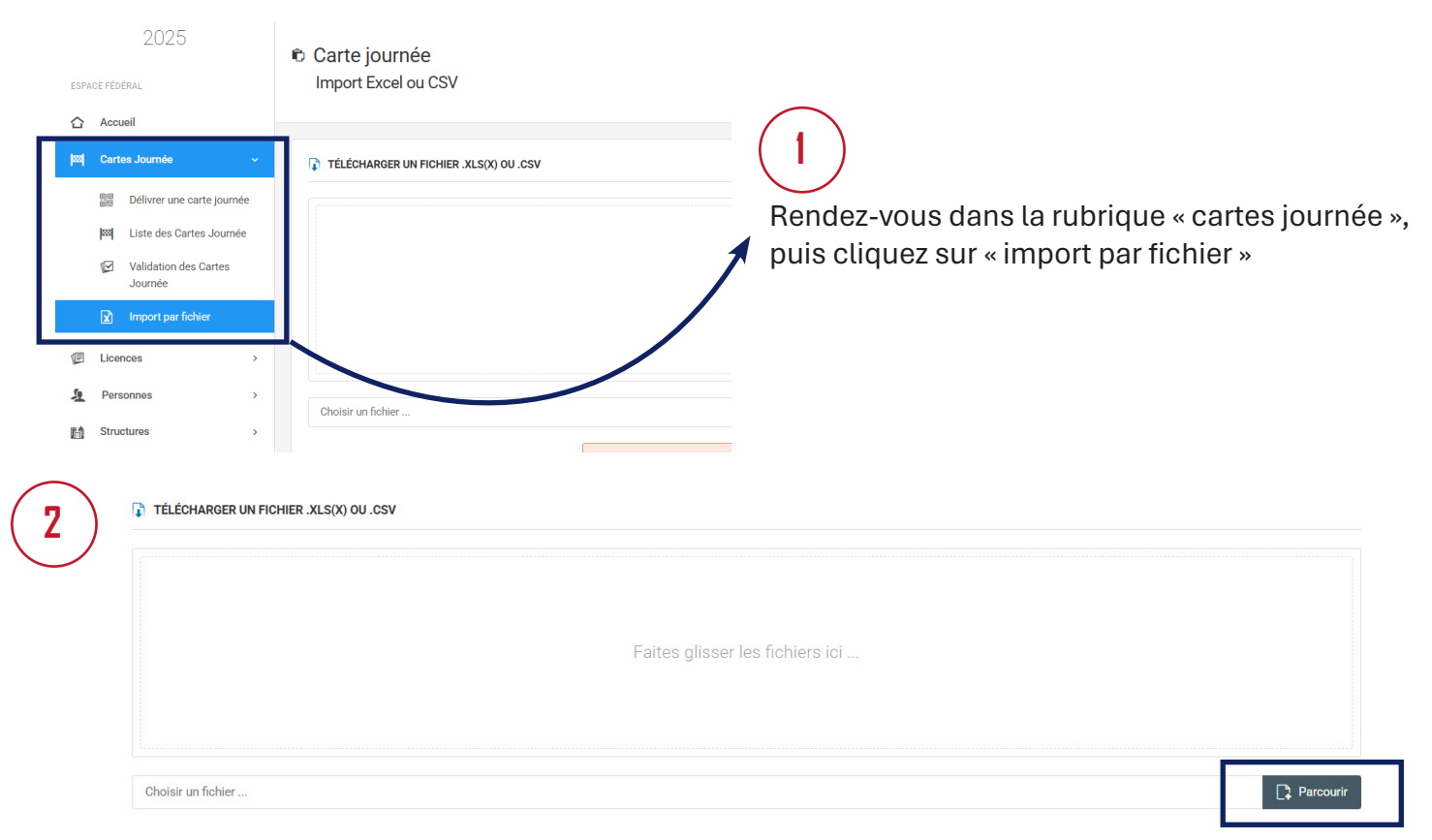

Vous pouvez glisser le fichier ou cliquer sur « Parcourir » pour importer votre document. Le fichier importé doit être au format « CSV » ou Excel (« .xlsx »). Le format CSV est à privilégier, car il limite les risques d'erreurs.

Pour ne pas comporter d'erreurs, vous devez respecter les points suivants :

- L'ensemble des champs en colonne doivent être complétés : UUID du QRCode, Civilité, Nom, PrénomEmail, Date de naissance, Date de validité.
- Les dates doivent être obligatoirement au format suivant : jj/mm/AAAA (exemple : 15/06/2025)
- Ils ne doit pas figurer de caractères spéciaux.

En cas d'erreur sur le fichier importé, le récapitulatif de l'import vous exposera les erreurs à corriger.

Message de prévenance et d'information qui s'affiche sur votre espace club :

Le fichier téléchargé devra contenir obligatoirement ces colonnes : Numéro ou UUID du QR code utilisé ; Civilité ; Nom ; Prénom ; Email ; Date de naissance ; Date de validité

L'ordre des colonnes doit être respecté.

Les dates doivent-être au format jj/mm/AAAA.

Vous pouvez télécharger un exemple de fichier au format .xlsx en cliquant ici.

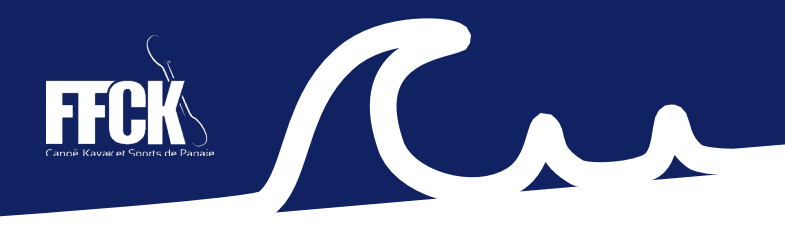

### LE RÉCAPITULATIF DE L'IMPORT

#### 1. Votre import présente des erreurs :

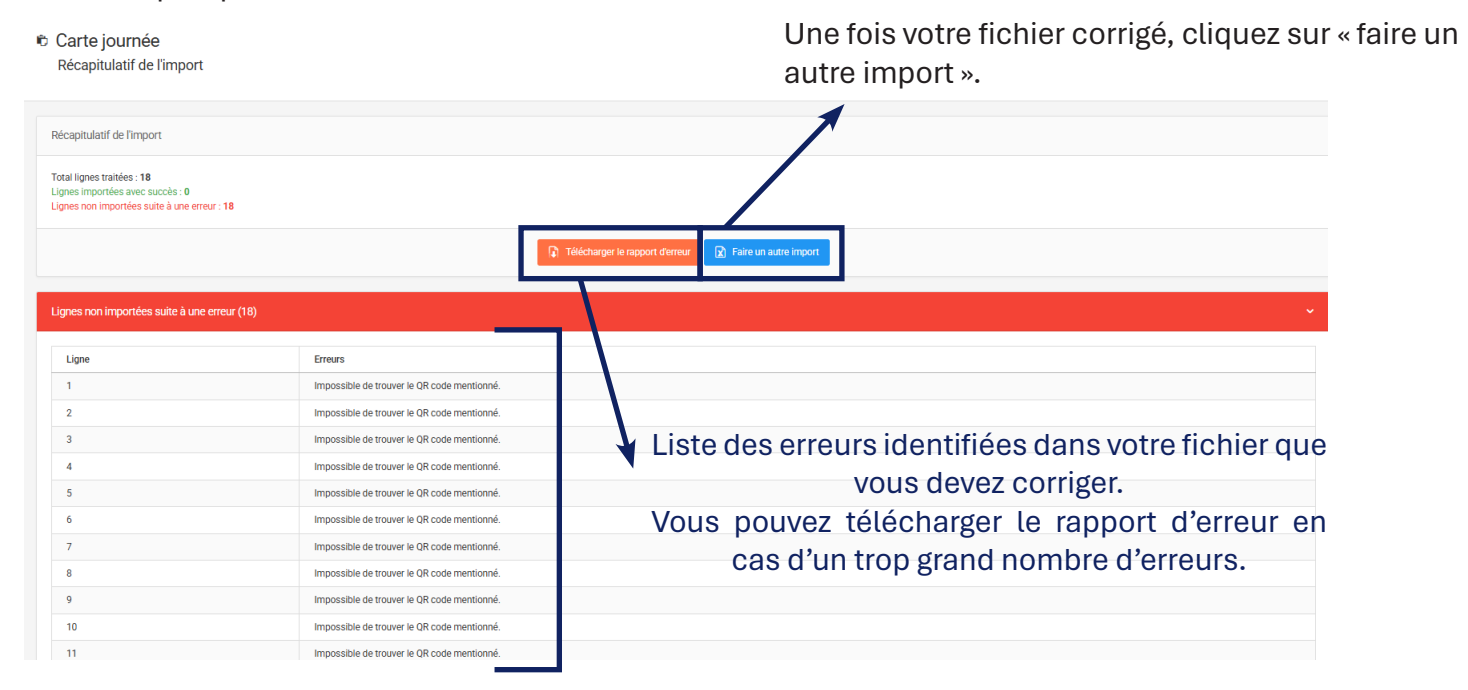

#### 2. Votre import ne contient aucune erreur :

| otal lignes i<br>gnes impo<br>gnes avec | traitées : <b>4</b><br>rtables : <b>4</b><br>une erreur : <b>0</b> |                                 |                                    |                                                                 | Tout est<br>import»                                                        | au ver                             | rt, cliquez                                      | sur «enregistrer ce                                |
|-----------------------------------------|--------------------------------------------------------------------|---------------------------------|------------------------------------|-----------------------------------------------------------------|----------------------------------------------------------------------------|------------------------------------|--------------------------------------------------|----------------------------------------------------|
|                                         |                                                                    |                                 |                                    | ★ Faire un autre                                                | e import 📔 Enregistre                                                      | er cet import                      |                                                  |                                                    |
| artes jour                              | nées importa                                                       | ables (4)                       |                                    |                                                                 |                                                                            |                                    |                                                  |                                                    |
|                                         |                                                                    |                                 |                                    |                                                                 |                                                                            |                                    |                                                  |                                                    |
|                                         |                                                                    |                                 |                                    |                                                                 |                                                                            |                                    |                                                  |                                                    |
| Ligne                                   | Civilité                                                           | Nom                             | Prénom                             | État                                                            | Type de la carte<br>journée                                                | Libellé                            | Date de<br>validité                              | Structure                                          |
| Ligne<br>1                              | Civilité<br>M                                                      | Nom<br>Dupont                   | Prénom<br>Bruno                    | État<br>En attente de<br>paiement                               | Type de la carte<br>journée<br>Carte 1 jour                                | Libellé<br>Test                    | Date de<br>validité<br>23/04/2025                | Structure<br>094006 - UNION SPORTIVE DE<br>CRETEIL |
| Ligne<br>1                              | Civilité                                                           | Nom<br>Dupont                   | Prénom<br>Bruno                    | État<br>En attente de<br>paiement                               | Type de la carte<br>journée<br>Carte 1 jour                                | Libellé<br>Test                    | Date de<br>validité<br>23/04/2025                | Structure<br>094006 - UNION SPORTIVE DE<br>CRETEIL |
| Ligne                                   | Civilité<br>M<br>s cartes journ                                    | Nom<br>Dupont<br>ées ont été im | Prénom<br>Bruno                    | État<br>En attente de<br>paiement<br>succès. Les cartes journée | Type de la carte<br>journée<br>Carte 1 jour<br>es importé(e)s sont en atte | Libellé<br>Test<br>nte de validati | Date de<br>validité<br>23/04/2025<br>on / refus. | Structure<br>094006 - UNION SPORTIVE DE<br>CRETEIL |
| Ligne                                   | Civilité<br>M<br>s cartes journ                                    | Nom<br>Dupont<br>ées ont été im | Prénom<br>Bruno<br>aporté(e)s avec | État<br>En attente de<br>paiement                               | Type de la carte<br>journée<br>Carte 1 jour<br>es importé(e)s sont en atte | Libellé<br>Test<br>nte de validati | Date de<br>validité<br>23/04/2025<br>on / refus. | Structure<br>094006 - UNION SPORTIVE DE<br>CRETEIL |

les valider ou les refuser immédiatement.

🖈 Faire un autre import 🛛 🕼 Validation

🗹 Validation des cartes journées

Lignes importées avec succès : 4 Lignes non importées suite à une erreur : 0

### VALIDER OU SUPPRIMER LES CARTES 1 JOUR ENREGISTRÉES

3

Les cartes journalières enregistrées par QR Code ou par import de fichier doivent être validées. Les cartes 1 jour enregistrées par la saisie individuelle sont automatiquement validées.

Vous pouvez valider ou refuser l'ensemble des cartes de la journée « en attente de validation » en deux clics. Cliquez sur « Tout cocher valider » ou « Tout cocher refuser », puis sur le bouton vert « Valider vos choix ».

| 🕼 Liste des cartes jo | ournées en attente | e de validation |           |                 |                       |                          | చ                                     | Export des | données v |
|-----------------------|--------------------|-----------------|-----------|-----------------|-----------------------|--------------------------|---------------------------------------|------------|-----------|
| Afficher par : 25     | ~                  |                 |           | Tout coche      | er valider 🗸 Tout déc | ocher valider 🔲 Tout coc | ner refuser 🗸 Tout décocher refuser 🗌 | Valider vo | s choix 💾 |
| Personne 🗘            | Né(e) le 🗘         | Туре 🗘          | Montant 🗘 | Numéro paiement | Demandée le 🗘         | Date validité            | Validations                           | Valider    | Refuser   |
| 094006 UNION SPORTIV  | E DE CRETEIL       |                 |           |                 |                       |                          |                                       |            |           |
| M Dupont Bruno        | 15/03/1990         | Carte 1 jour    | 1.00€     | Aucun           | 16/04/2025            | 19/04/2025 🖃             | 1. Acceptation de la carte journée    |            |           |
| Mme Dupont Jeanne     | 20/06/1992         | Carte 1 jour    | 1.00 €    | Aucun           | 16/04/2025            | 19/04/2025               | 1. Acceptation de la carte journée    |            |           |
| M Dupont Bruno        | 15/03/1990         | Carte 1 jour    | 1.00€     | Aucun           | 16/04/2025            | 20/04/2025               | 1. Acceptation de la carte journée    |            |           |
| Mme Dupont Jeanne     | 02/08/1983         | Carte 1 jour    | 1.00 €    | Aucun           | 16/04/2025            | 16/04/2025               | 1. Acceptation de la carte journée    |            |           |
| M Bazin Patryce       | 02/08/1983         | Carte 1 jour    | 1.00€     | Aucun           | 16/04/2025            | 16/04/2025 🖃             | 1. Acceptation de la carte journée    |            |           |
| M Dupont Bruno        | 15/03/1990         | Carte 1 jour    | 1.00 €    | Aucun           | 23/04/2025            | 23/04/2025               | 1. Acceptation de la carte journée    |            |           |
|                       |                    |                 |           |                 |                       |                          |                                       |            |           |

Vous pouvez également valider ou refuser les cartes individuellement en cochant les cases des colonnes « Valider » ou « Refuser ».

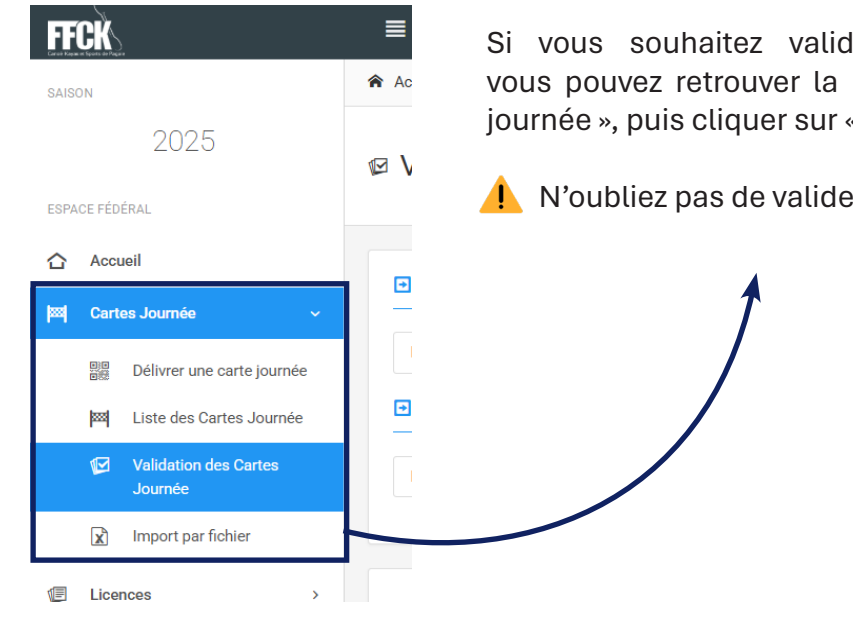

Si vous souhaitez valider ou refuser ces cartes ultérieurement, vous pouvez retrouver la page de validation dans la rubrique « Cartes journée », puis cliquer sur « Validation des cartes journée »

1. N'oubliez pas de valider vos cartes régulièrement.